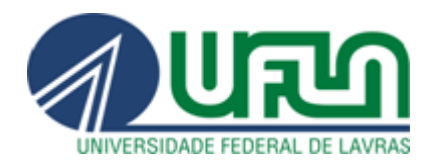

## Plataforma Fala.BR

# Tutorial de Utilização

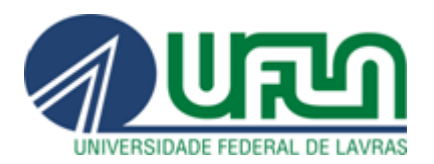

## 1. Acesse o Fala.BR.

- 2. **Registro de manifestação:** O primeiro passo consiste em selecionar o "tipo" de manifestação, que pode ser:
  - a) acesso à informação (para solicitação de informações públicas);
  - b) denúncia (comunicação de ato ilícito contra a Administração Pública);

c) <u>elogio</u> (manifestação de satisfação com algum serviço prestado por órgão ou servidor);

d) reclamação (demonstração de insatisfação com a prestação de um serviço);

e) simplifique (sugestão de ideia para desburocratização de um serviço público);

f) solicitação (pedido de atendimento ou prestação de serviço);

g) <u>sugestão</u> (ideia ou proposta para aprimoramento da prestação de um serviço público).

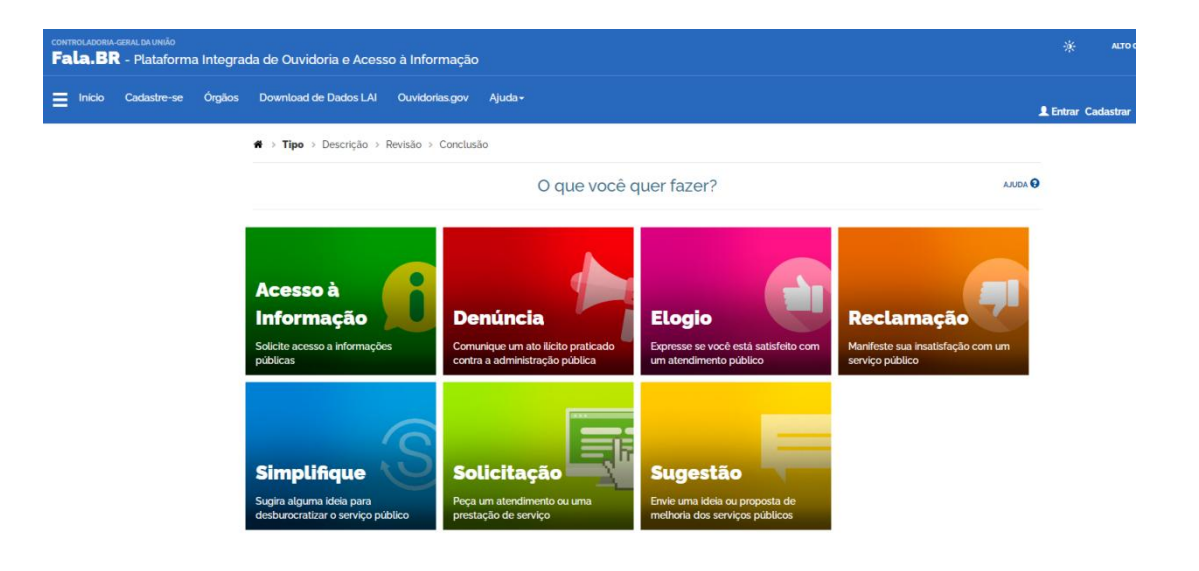

3. Cadastro: Após a seleção do tipo de manifestação, será necessário preencher um cadastro para realizar o registro, salvo quando o usuário selecionar a opção "continuar sem me identificar", disponível apenas para denúncias e reclamações. Os campos obrigatórios são Nome, E-mail, Senha, Tipo de pessoa e País. Caso o manifestante tenha a intenção de registrar um pedido de acesso à informação, o campo Documento também é obrigatório. Depois de preenchidos os dados, clique em Avançar. Será exibida uma tela informando que o cadastro foi realizado no sistema. Na sequência, você receberá um e-mail informando o registro no Fala.BR, bem como um link para conclusão do cadastro. Basta clicar no link para a finalização do cadastro.

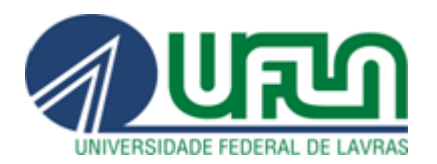

#### UNIVERSIDADE FEDERAL DE LAVRAS Superintendência de Integridade e Correição Ouvidoria

| Crie | um | novo | cadastro |  |
|------|----|------|----------|--|
|      |    |      |          |  |

| niormações basica              | 35                                       |                     |                  |          |        |
|--------------------------------|------------------------------------------|---------------------|------------------|----------|--------|
| Os campos sinalizados com aste | risco * são de preenchimento obrigatório |                     |                  |          |        |
| ome *                          |                                          | Tipo de pessoa *    | Tipo de pessoa * |          | País ' |
|                                |                                          | Pessoa Física       |                  | ▼ Brasil | •      |
| E-mail*                        | Confirmação de e-mail                    | Documento *         | Número *         |          |        |
|                                |                                          | CPF                 | •                |          |        |
|                                |                                          |                     |                  |          |        |
| Informações de contato         |                                          | ✓ Informações pesso | soais            |          | *      |
|                                |                                          |                     |                  |          |        |

Obs.: denúncias e reclamações realizadas de forma totalmente anônima são consideradas "comunicações". Nesse caso, o usuário não realiza qualquer tipo de cadastro e, justamente por isso, não tem como acompanhar os trâmites da apuração. Será utilizada a opção "Não identificado".

| eus dados pessoais estarão protegidos, nos termos                                                | : da Lei 13.460/2017.                                                                                                    |                                                                                                    |
|--------------------------------------------------------------------------------------------------|----------------------------------------------------------------------------------------------------|----------------------------------------------------------------------------------------------------|
| ogin Fala.Br                                                                                     | Login gov.br (Login único)                                                                                                    | Não identificado                                                                                                    |
| entificação com restrição de acesso.<br>sira seus dados de login e senha para continuar.<br>ogin | Você pode criar o seu cadastro autenticado por meio do login<br>único govbr para ter acesso a todos os serviços públicos digitais<br>em um só cadastro.<br>Entrar com gov.br | As manifestações registradas de maneira anônima são<br>consideradas "Comunicações" e não é possível o seu<br>acompanhamento. Caso deseje acompanhar o andamento d<br>sua manifestação e receber uma resposta do órgão ou<br>entidade, por favor identifique-se. |
| enha                                                                                             |                                                                                                    | Continuar sem me identificar                                                                                                    |
| Não possui usuário? Criar Conta Esqueci a senha                                                  |                                                                                                    |                                                                                                    |

### Para continuar, escolha uma identificação

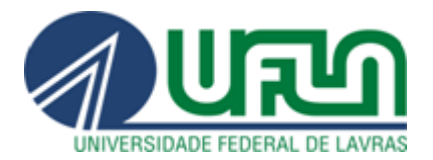

4. **Login:** O(a) manifestante deverá acessar o <u>Fala.BR</u>, utilizando o e-mail e a senha cadastrados na plataforma.

| Par                                                                                                   | ra continuar, escolha uma identificação                                                                                                    |
|----------------------------------------------------------------------------------------------------|----------------------------------------------------------------------------------------------------|
| Seus dados pessoais estarão protegidos, nos termos da l                                               | Lei 13.460/2017.                                                                                                    |
| Login Fala.Br                                                                                         | Login gov.br (Login único)                                                                                                    |
| Identificação com restrição de acesso.<br>Insira seus dados de login e senha para continuar.<br>Login | Você pode criar o seu cadastro autenticado por meio do login<br>único govbr para ter acesso a todos os serviços públicos digitais<br>em um só cadastro. |
|                                                                                                    | Entrar com gov.br                                                                                                    |
| Senha                                                                                                 |                                                                                                    |
| Não possui usuário? Criar Conta Esqueci a senha Entrar                                                |                                                                                                    |
|                                                                                                    |                                                                                                    |

5. Enviando a manifestação para a Ouvidoria da UFLA: No campo "Destinatário", digitar "UFLA" e selecionar (Universidade Federal de Lavras). A utilização correta da seleção garantirá que a manifestação seja encaminhada à Ouvidoria da UFLA.

| Faça sua reclamação                          |                      |                                 | AJUDA                                                         |   |
|----------------------------------------------|----------------------|---------------------------------|---------------------------------------------------------------|---|
| campos sinalizados com as                    | terisco ' são de p   | preenchimento obrigatório       |                                                               |   |
| Identificação                                |                      |                                 |                                                               |   |
| Nome*                                        |                      |                                 | E-mail *                                                      |   |
|                                              |                      |                                 | agmail.com                                                    |   |
| Documento                                    |                      | Número                          | Modo de resposta *                                            |   |
| CPF                                          | -                    |                                 | Pelo sistema (com avisos por email)                           | - |
| Destinatário                                 |                      |                                 |                                                               |   |
| 4                                            |                      |                                 |                                                               |   |
| Orgão para o qual você qu                    | uer enviar sua m     | nanifestação                    |                                                               |   |
| UFLA – Universidade Fe                       | ederal de Lavras     | S                               |                                                               | • |
| Filtre por esfera (federal, estac            | dual ou municipal)   |                                 |                                                               |   |
| Descrição                                    |                      |                                 |                                                               |   |
| Sobre qual assunto você (                    | quer falar           |                                 |                                                               |   |
| Selecione um Assunto                         |                      |                                 |                                                               | • |
| Não encontrou? Clique aqui                   |                      |                                 |                                                               |   |
|                                              |                      |                                 |                                                               |   |
| Fale aqui "<br>Decembre abaiwa a contevido a | lo cuo monifostaci   | ão Coia clara o obistiva        |                                                               |   |
| Informações pessoais, inclusiv               | ve identificação, ná | ão devem ser inseridas a não se | r que sejam essenciais para a caracterização da manifestação. |   |
|                                              |                      |                                 |                                                               |   |
|                                              |                      |                                 |                                                               |   |
|                                              |                      |                                 |                                                               |   |
|                                              |                      |                                 |                                                               | , |
|                                              |                      |                                 |                                                               |   |

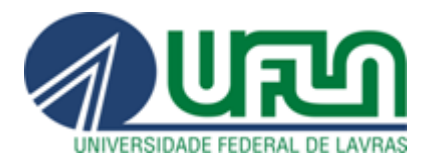

No campo "**Descrição**", selecionar o assunto sobre o qual pretende falar.

No campo "Fale Aqui", descrever o conteúdo da manifestação de forma clara e fornecer o máximo de detalhes possível (nome, setor do(a) envolvido(a), descrição do fato).

No canto inferior direito do campo "**Fale Aqui**" é possível inserir **anexos** que possam vir a auxiliar no tratamento da manifestação. Também é possível inserir informações complementares, como nome do envolvido, local do fato, órgão, função etc. Depois de preenchidos os campos, clicar em avançar. Você será direcionado a uma página de revisão dos dados da manifestação e, após revisá-los, basta clicar no botão "**Concluir**" para encaminhar a manifestação à Ouvidoria da UFLA.

- 6. Acompanhando a manifestação: Após a finalização da manifestação, será aberta uma página contendo o número do protocolo e o respectivo código de acesso, que permitirá a consulta à manifestação sem realização de login. Também será possível acompanhá-la entrando no sistema com usuário e senha e visualizando as manifestações registradas.
- 7. O presente tutorial tem o objetivo de demonstrar apenas as funcionalidades básicas para o registro de manifestação na Plataforma Fala.BR. Para conhecimento mais profundo da plataforma, sugerimos consulta ao manual do sistema, disponível em <u>https://wiki.cgu.gov.br/index.php/Fala.BR\_-\_Manual</u>